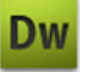

## Opgave

## Indsæt et billede

## Opgavebeskrivelse

Opret et nyt site kaldet billeder. Importér grafikmappen billeder\_grafik til sitet. Opret filen index.html, åbn denne.

Der er flere måder at hente et billede ind på siden på. Du kan enten trække billedet direkte fra Filemanager og ind på siden,

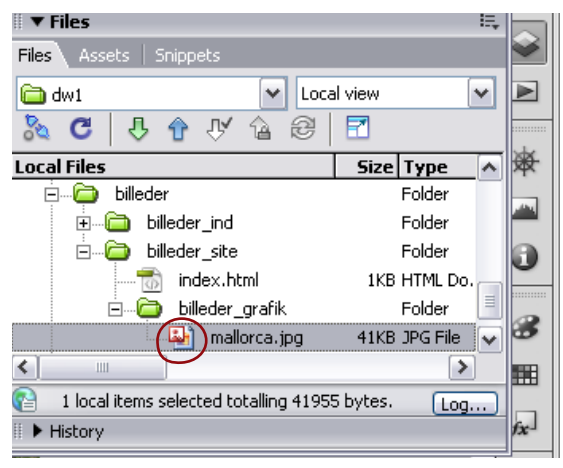

eller vælge symbolet for et billede øverst i værktøsjslinjen.

| ayout   Forms   Data   Spry   Te |
|----------------------------------|
| 👱 • 🔁 • 🛅 🔓 🖳 🥶                  |
| 👤 mage                           |
| 🛃 Image Placeholder              |
| 💽 Rollover Image                 |
| 🖳 Fireworks HTML                 |
| 嘉 Navigation Bar                 |
|                                  |

Ved denne metode fremkommer en dialogboks, hvor du skal angive stien til billedet.

| Select Image              | e Source                                 |                     | ? 🔀                         |
|---------------------------|------------------------------------------|---------------------|-----------------------------|
| Select file nam           | ne from: ⓒ File system<br>◯ Data sources | Site Root<br>Server | Image preview               |
| Look in: 🧰<br>Mallorca.jp | billeder_grafik                          | M 😋 🏂 🕞 🚥           | 369 x 276 JPEG, 41K / 6 sec |
| File name:                | mallorca.jpg                             | ОК                  |                             |

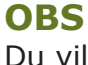

Du vil måske opleve at ikonerne i værktøjslinien ikke svarer nøjagtigt til dit eget skærmbillede. Det skyldes at værktøjslinjen altid viser det sidst valgte ikon.